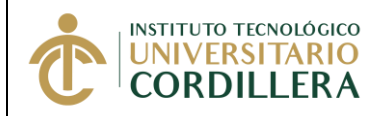

## INSTRUCTIVO INTEGRACIÓN CURRICULAR PAGOS/AVANCE

1. Ingresar al portal estudiantes digitamos <u>www.cordillera.edu.ec/</u> buscamos servicios en línea.

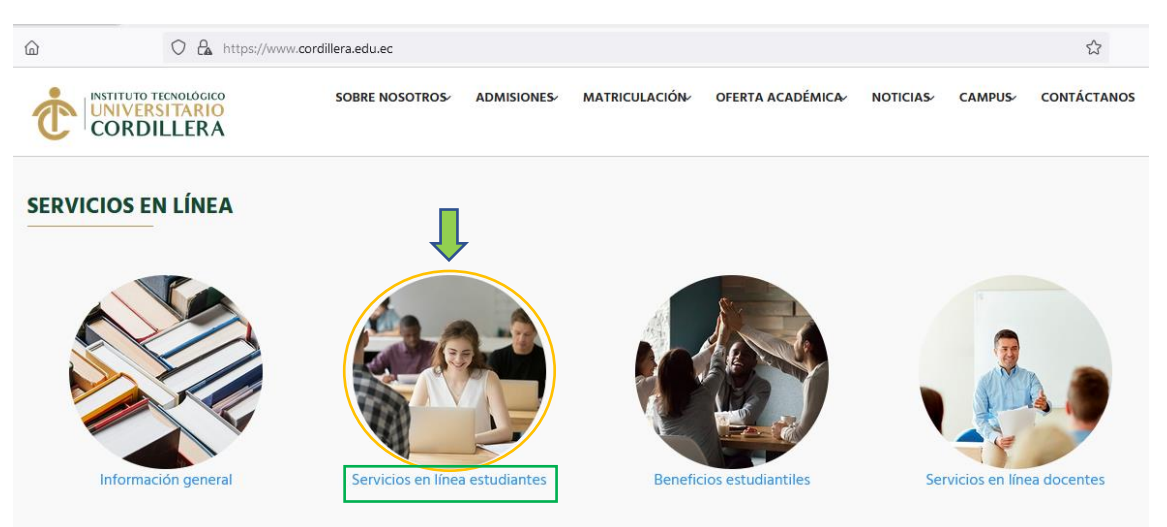

2. Este enlace nos llevara a Microsoft 365, donde ingresaremos nuestro correo electrónico con el dominio: luis.mendez.garrido@estudiantes.cordillera.edu.ec

| Iniciar sesión          |          |  |
|-------------------------|----------|--|
| usuario@est.cordillera  | a.edu.ed |  |
| ¿No tiene una cuenta? C | ree una. |  |
| No puede acceder a su   | cuenta?  |  |

3. A continuación, accederemos a la página de Inicio de sesión del ADFS donde tendremos que digitar la contraseña de nuestro correo electrónico.

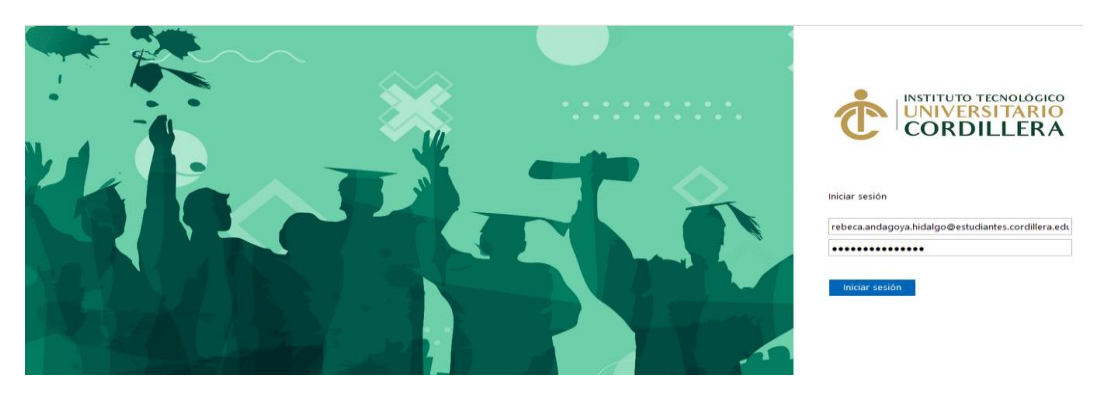

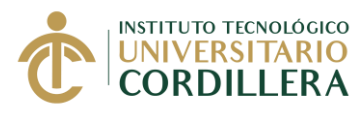

## INSTRUCTIVO INTEGRACIÓN CURRICULAR PAGOS/AVANCE

 Posteriormente procederemos a acceder al portal de aplicaciones de la institución para los estudiantes donde seleccionaremos el aplicativo al cual queremos ingresar, sin necesidad de ingresar nuevamente la contraseña (Portal estudiantes, Itsco virtual y Office 365), elegimos portal estudiantes.

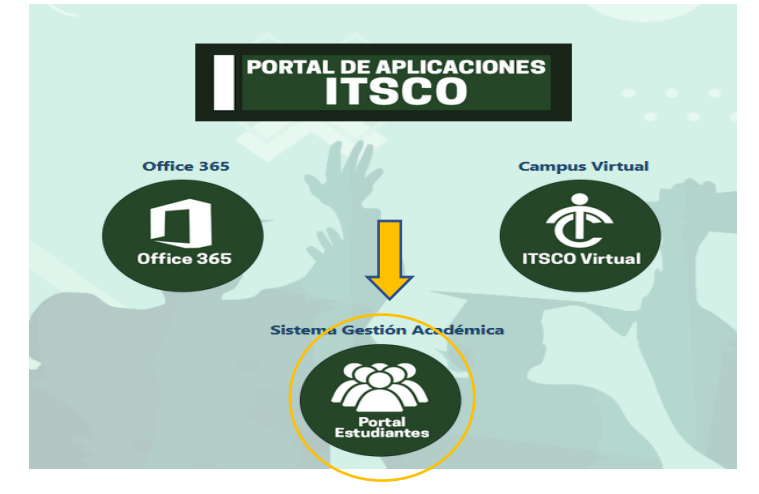

 Deberás ingresar a tu portal en los diferentes módulos; entre ellos el módulo de (IC PAGOS AVANCES), en este modulo deberás generar el pago de tu arancel de titulación que corresponda sea esta la primera, segunda o tercera.

| CORDILLERA Portal Estu | diantil I.T.S.C.O                              |                                                                                                    |                                                                  | Quito, 18 de  |  |
|------------------------|------------------------------------------------|----------------------------------------------------------------------------------------------------|------------------------------------------------------------------|---------------|--|
| lnicio                 |                                                |                                                                                                    |                                                                  |               |  |
| Consulta Notas         | Información Ba                                 | ásica                                                                                                    |                                                                  |               |  |
| Trámites               | Poríodo Académico: OC                          | T 2024 MAR 2022                                                                                                    |                                                                  |               |  |
| Estado Cuenta          | Penodo Academico. Oc                           | 1 2021_WAR 2022                                                                                                    |                                                                  |               |  |
| Facturacion            | 2                                              | Trámites Estudiantiles                                                                                                    |                                                                  |               |  |
| Pagos con Placetopay   | Trámites: 6                                    | 8 Ver mis Trámites 🧳                                                                                                    | NIW.                                                             |               |  |
| Cambiar Clave 365      |                                                | Rendición de Cuentas                                                                                                    |                                                                  |               |  |
| Pase de Nivel          | Documento: 💙 Rendición de cuentas del año 2020 |                                                                                                    |                                                                  |               |  |
| Matricula Online       | CAMPUS 1 - MATRIZ                              |                                                                                                    |                                                                  |               |  |
| Matriculación          | Dirección:                                     | AV. DE LA PREN                                                                                                    | SA N45-268 Y LOGROÑO                                             |               |  |
| rastres                | Nº Piso:                                       | 🗸 PLANTA BAJA                                                                                                    | ✓ PLANTA BAJA                                                    |               |  |
| Solicitud Derecho      | Nº Aula:                                       | 7 002                                                                                                    |                                                                  |               |  |
| Prácticas y Pasantías  |                                                | -                                                                                                    | Correo Personal Cordillera                                       |               |  |
| Evaluacion Docentes    | Dirección:                                     | Https://login.microsoftonline.com                                                                                                    |                                                                  |               |  |
| Servicio Comunitario   | Usuario:                                       | nelson.quishpe.d                                                                                                    | husquillo@estudiantes.cordillera.edu.ec Copiar                   |               |  |
| Actualizacion Datos    |                                                | Contraseñas Iniciales Posibles!<br>Alumnos nuevos con la primera contraseña por default, caso contrario la segunda opción,<br>Por favor cambie la contraseña en el primer inicio de sesión |                                                                  | ×             |  |
| Registro Titulación    | Contraseña:                                    |                                                                                                    |                                                                  |               |  |
| Turnos                 |                                                | Opción 1:                                                                                                    | ltsco.1718924010                                                 |               |  |
| Soporte Virtual        |                                                | Opción 2:                                                                                                    | cordillera.1718924010 0                                          |               |  |
| IC Pagos-Avance        | Manual:                                        | B 🌭                                                                                                    |                                                                  |               |  |
| ≻ Syllabus             |                                                | - Biblioteca Virtual                                                                                                    |                                                                  |               |  |
| Asignacion Aulas       |                                                | E.R.                                                                                                    | Reitannica / Reitannica                                          |               |  |
| Biblioteca Virtual     | ProQuest &<br>Britannica                       | Prot<br>Prot                                                                                                    | Manual de<br>Acceso<br>Britantica &<br>ProQuest:<br>Córr<br>Glob | NOT ACCERNICS |  |

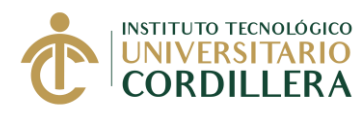

## INSTRUCTIVO INTEGRACIÓN CURRICULAR PAGOS/AVANCE

6. El módulo (IC PAGOS AVANCE) te permitirá verificar si realizaste algún abono o pago en la primera, segunda o tercera cuota para el proceso de titulación, si no realizaste ningún pago pones en abono a registrar ejemplo 128\$ y das al botón (ENVIAR DATOS) y podrás verificar en el modulo estado de cuenta que esta creado el valor para ser cancelado.

| CORDILLERA Portal Estudia    | antil I.T.S.C.C | )                                                     |                                                                                                    | Quito, 18 d    | e enero del 2022 QUISHPE CHUSQUILLO NELS | ION BYRON 🔤 🛛 🚍 | A- A-    |
|------------------------------|-----------------|-------------------------------------------------------|----------------------------------------------------------------------------------------------------|----------------|------------------------------------------|-----------------|----------|
| # Inicio                     |                 |                                                       |                                                                                                    |                |                                          |                 |          |
| Consulta Notas               | Integra         | ación Curricular - Pagos / A                          | vance                                                                                                    |                |                                          |                 |          |
| 📾 Trámites 🛛 🖖               | Pages Inte      | ración Curticular Avance Titulación                   |                                                                                                    |                |                                          |                 |          |
| 🖬 Estado Cuenta              | T agos mite     |                                                       |                                                                                                    |                |                                          |                 |          |
| Facturacion                  | O Se de         | be haœr el pago con su número de cédula y el códi     | go (05) al final 1718924010 <mark>05 Revisa nuestra guia de pag</mark> os                                                                                                    | 5              |                                          |                 |          |
| E Pagos con Placetopay       |                 |                                                       |                                                                                                    |                |                                          |                 |          |
| Cambiar Clave 385            | © Tiene         | n 2 dias de vigencia para pago a traves de nuestros ( | canales antes de ser eliminados por no haber sido pagados                                                                                                    |                |                                          |                 |          |
| 🖴 Pase de Nivel              | & Datos         | Personales                                            |                                                                                                    |                |                                          |                 |          |
| C Matricula Online           | Car             | 6/8                                                   |                                                                                                    | Nivel Cursedo: |                                          |                 |          |
| Matriculación<br>Arrastres   | AN              | ALISIS DE SISTEMAS                                    |                                                                                                    | SEXTO NIVEL    |                                          |                 |          |
| Solicitud Derecho            | Jonada:         |                                                       |                                                                                                    |                |                                          |                 |          |
| Network Contraction Decentes | WIP .           | IOTINA                                                |                                                                                                    |                |                                          |                 |          |
| Prácticas y Pasantías        | 173.0           |                                                       |                                                                                                    |                |                                          |                 |          |
| Actualizacion Datos          | Les Page        | s Realizados                                          |                                                                                                    |                |                                          |                 |          |
| 🗑 Servicio Comunitario       | #               | Periodo                                               | Detalle Pago                                                                                                    |                | Valor Pagado                             | Fecha Pago      |          |
| 🗯 Registro Titulación        | 1               | OCT 2019_MAR 2020                                     | INTEGRACION CURRICULAR                                                                                                    |                | 407.77                                   | 2020-02-14      | •        |
| Turnos                       | 2               | OCT 2020_MAR 2021                                     | INTEGRACION CURRICULAR                                                                                                    |                | 203.88                                   | 2021-01-05      | ·        |
| 08 Soporte Virtual           | 3               | ABR 2021_SEP 2021                                     | INTEGRACION CURRICULAR                                                                                                    |                | 203.88                                   | 2021-02-01      | •        |
| 🞓 IC Pagos-Avance            |                 |                                                       |                                                                                                    |                |                                          |                 |          |
| Asignation Aulas             | E Abon          | o que desea Realizar                                  |                                                                                                    |                |                                          |                 |          |
| Biblioteca Virtual           | Tot             | I Abonos Realizados: *                                |                                                                                                    |                | _                                        | Envia           | ar Datos |
| ₽> Syllabus                  | 81              | 5.53                                                  | •                                                                                                    |                |                                          | <b>_</b> /      |          |
|                              | Dife            | rencia por Cancelar: *                                |                                                                                                    |                |                                          |                 |          |
|                              | Abc             | no a registrar: *                                     |                                                                                                    |                |                                          |                 |          |
|                              |                 | 128                                                   |                                                                                                    |                |                                          |                 |          |
|                              |                 |                                                       |                                                                                                    |                |                                          |                 |          |
|                              |                 |                                                       | l de la constante de la constante de |                |                                          |                 |          |

- ¿Cómo pagar y dónde pagar el valor de integración curricular?, para lo cual deberás mencionar que pagas por recaudación a nombre del INSTITUTO CORDILLERA-UP opción DERECHOS donde te pedirán tu numero de cedula Ej:1725623522 y el código 05 que es el que se pone cuando generas el valor de titulación.
  - Puedes pagar con tarjeta de crédito ingresando al módulo, revisa el instructivo antes de continuar con el pago.
  - Puedes pagar por recaudación en un banco vecino pichincha, Servipagos, pago ágil.

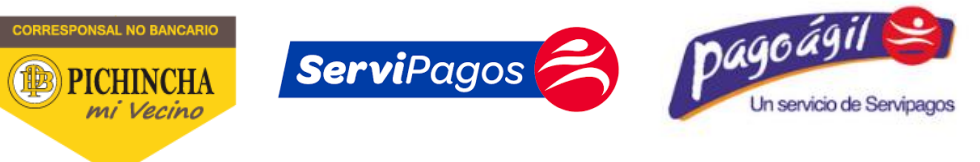

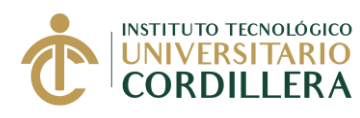

 Pago mediante banca web pichincha de igual manera buscamos SERVICIOS-FACTURAS buscamos la empresa INSTITUTO CORDILLERA UP escogemos la opción DERECHOS, luego en CONTRAPARTIDA ponemos el numero de cedula seguido del código 05 Ejemplo: 172562352205

| Mis productos           | 1 / Seleccione empresa                                             |
|-------------------------|--------------------------------------------------------------------|
| Transferencias 🗸        |                                                                    |
| Pagos ^                 | Q Buscar empresa                                                   |
| Servicios - Facturas    |                                                                    |
| Tarjeta de crédito      | 1SERVICIO ELECTRICO - LUZ QUITO, CNEL GUAYAQUIL, CENTRO SUR CUENCA |
| Solicitar productos     | AGRICOLA REYSAHIWAL                                                |
| Otros servicios 🛛 🗸 🗸 🗸 | ALMACENES DE PRATI S.AUP                                           |
| Mis contactos           | Agua Potable Quito - EPMAPS - UP                                   |
| Miperni Wevo            | CLARO FIJO – UP                                                    |
|                         | CLARO TELEVISION SATELITAL – UP                                    |
|                         |                                                                    |

8. Puedes revisar también tus avances de cada dependencia igualmente ingresando al módulo poción Avance Titulación encontraras todas las dependencias y podrás revisar que requisitos te hace falta completar para poderte titular.

## Integración Curricular - Pagos / Avance

| Pagos Integración Curricular Avance Titulación                            |             |  |  |  |
|---------------------------------------------------------------------------|-------------|--|--|--|
| Malla Académica.♥                                                         |             |  |  |  |
| Nivel                                                                     | % Aprobadas |  |  |  |
| PRIMER NIVEL                                                              | 100         |  |  |  |
| SEGUNDO NIVEL                                                             | 100         |  |  |  |
| TERCER NIVEL                                                              | 100         |  |  |  |
| CUARTO NIVEL                                                              | 100         |  |  |  |
| QUINTO NIVEL                                                              | 100         |  |  |  |
| SEXTO NIVEL                                                               | 100         |  |  |  |
| Avance:                                                                   | 100%        |  |  |  |
|                                                                           |             |  |  |  |
|                                                                           |             |  |  |  |
| Intermacion! Contactate con secretaria.desarronosoitware@cordinera.edu.ec |             |  |  |  |
|                                                                           |             |  |  |  |
| Horas Practicas 🔻                                                         |             |  |  |  |
| Horas Acompañamiento 💙                                                    |             |  |  |  |
|                                                                           |             |  |  |  |
| Pagos 💙                                                                   |             |  |  |  |
| Documentos Archivo/Secretaría 😒                                           |             |  |  |  |
|                                                                           |             |  |  |  |
| <u>Biblioteca</u> ✓                                                       |             |  |  |  |
|                                                                           |             |  |  |  |

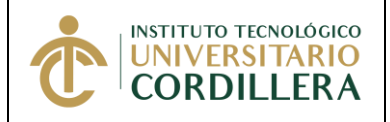

9. Finalmente podrás revisar la barra estadística de cumplimiento de cada una de las dependencias que debes tener para poder titularte, como ejemplo tenemos a un estudiante que cumple todo al 100%, de hacerle falta algo las barras mostraran el porcentaje reducido.

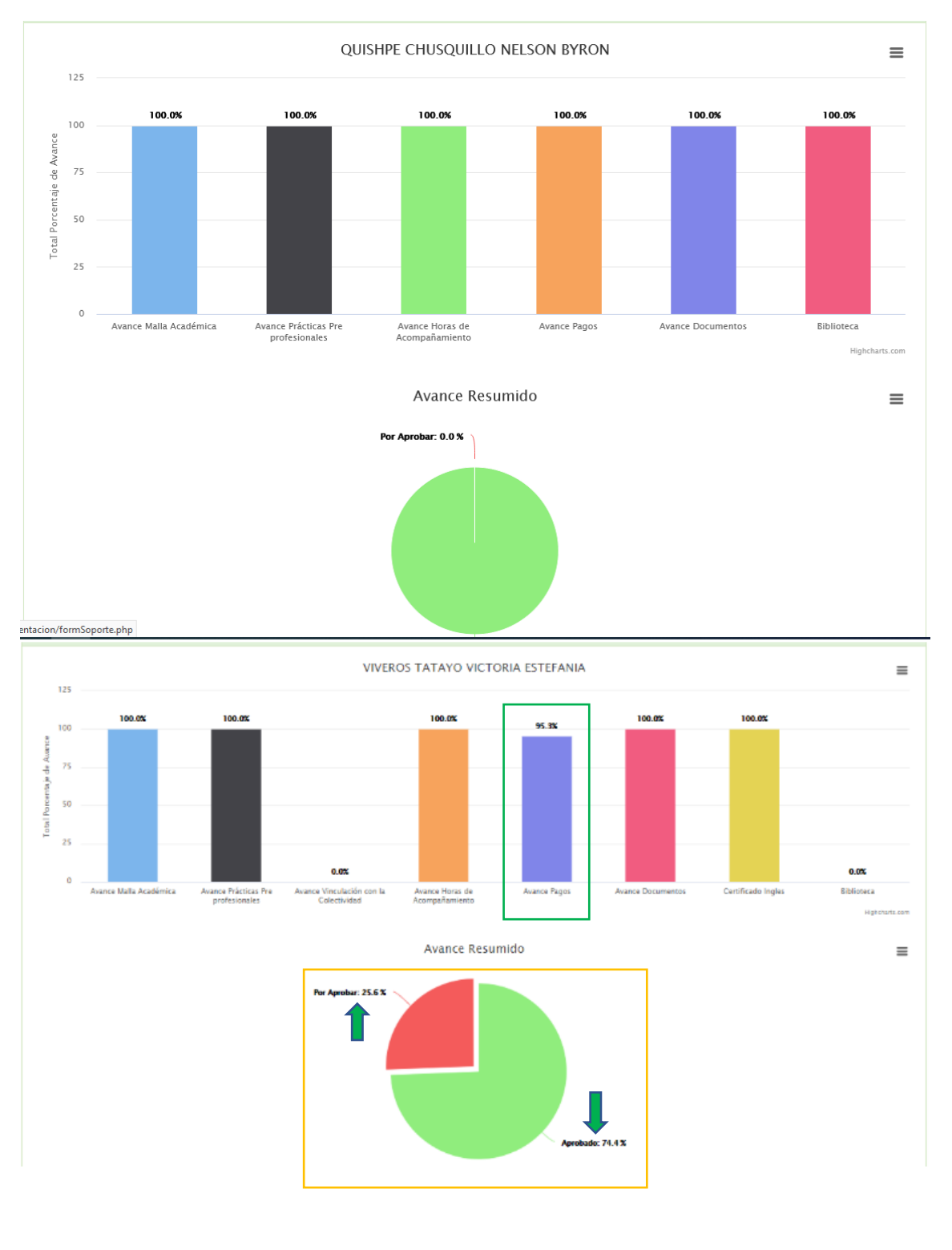